# <u>User's Manual NWTH</u>

#### **Features**

- High resolution in 1/10,000~1/20,000
- Multiple weighing units including: kg / g / lb.oz
- Net/Gross weight display
- Auto shut off for power saving
- Simple counting function
- Powered by 4 C-size batteries or AC adapter

#### Precaution

- 1. Place the scale on a flat and stable surface and install the weighing pan properly.
- 2. Do not operate the scale in hostile environments.
- Avoid sudden temperature changes (suitable operating temperature is between -10 °C ~ 40 °C.)
- 4. Do not drop loads on the platform.
- 5. Do not immerse the scale in water or other liquids.

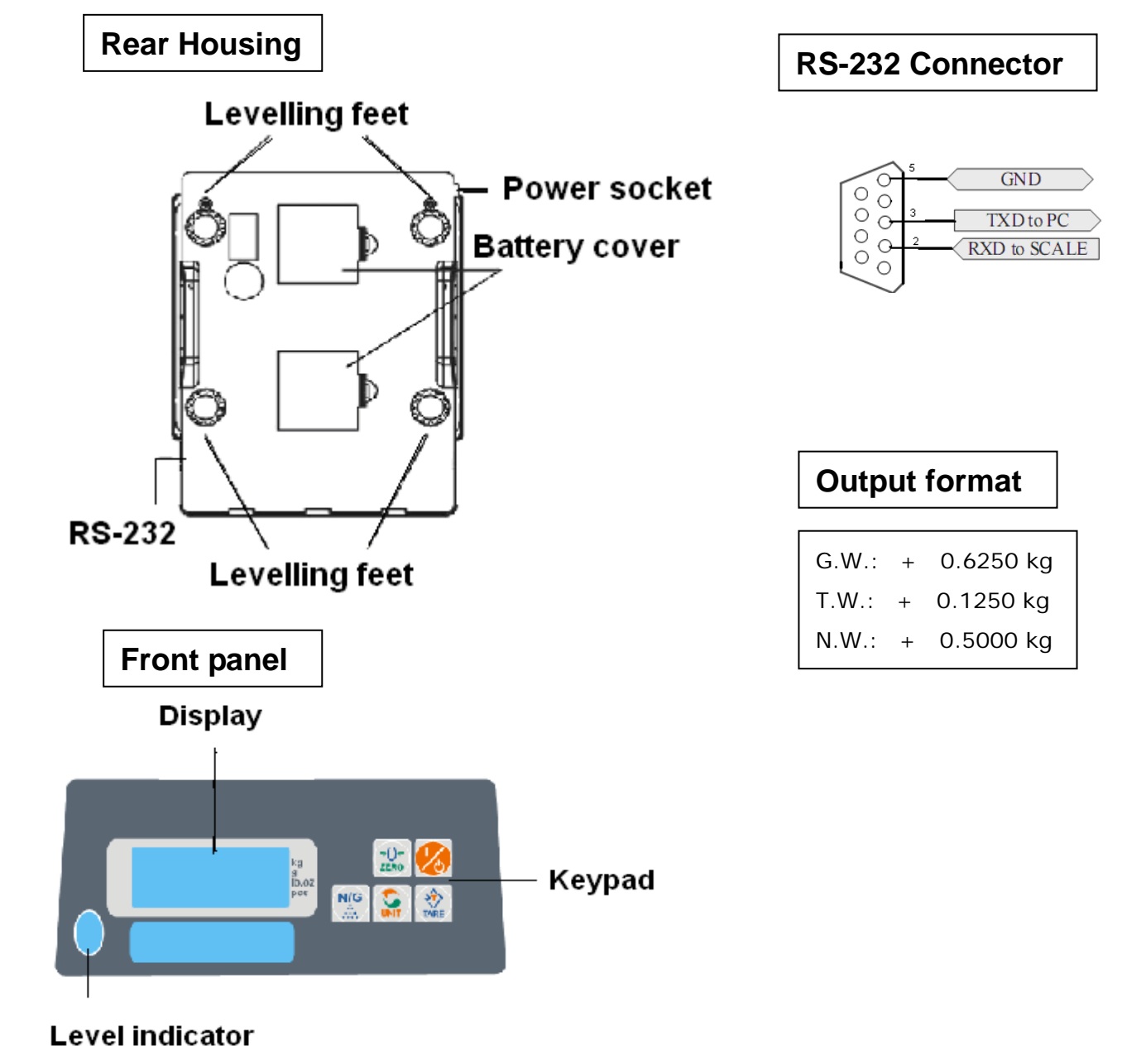

# Leveling the scale

The scale is equipped with a Leveler at the front panel .Adjust the leveling feet until the air bubble in the indicator is centered as shown.

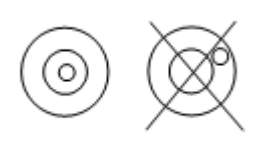

#### Connecting Power 1. Battery installation

Remove battery cover and install the 4 C-size batteries into the battery chambers making sure that the batteries are properly orientated. The negative battery terminals should face the spring contacts .

#### 2. Connecting AC power

Plug the 6V AC adapter into the adapter jack and connect to a convenient power outlet.

Alkaline cell life: about 260 hours with backlight, about 160 hours without backlight.

# Keypad and display

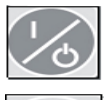

Turns the scale ON/OFF

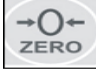

Sets display to zero

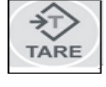

Tares weight of item on pan

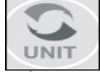

Steps through active units

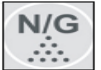

Toggles between net /gross weight

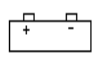

Low battery indicator.

- **TARE** Tare lamp turns on indicating the container on the weighing pan has been tared.
- **ZERO** Zero lamp turns on indicating the scale is in zero mode.
- kg v g v lb.oz v pcs units of measurement

# Simple Counting

- 1. Press to select the unit "PCS".
- 2. Press to choose the sampling amount .Available options are " $\int = III(10 \text{ pieces})$ ,  $\int = IIII(2 \text{ pieces})$ ,  $\int = IIII(50 \text{ pieces})$ , and  $\int = IIIII(100 \text{ pieces})$ .

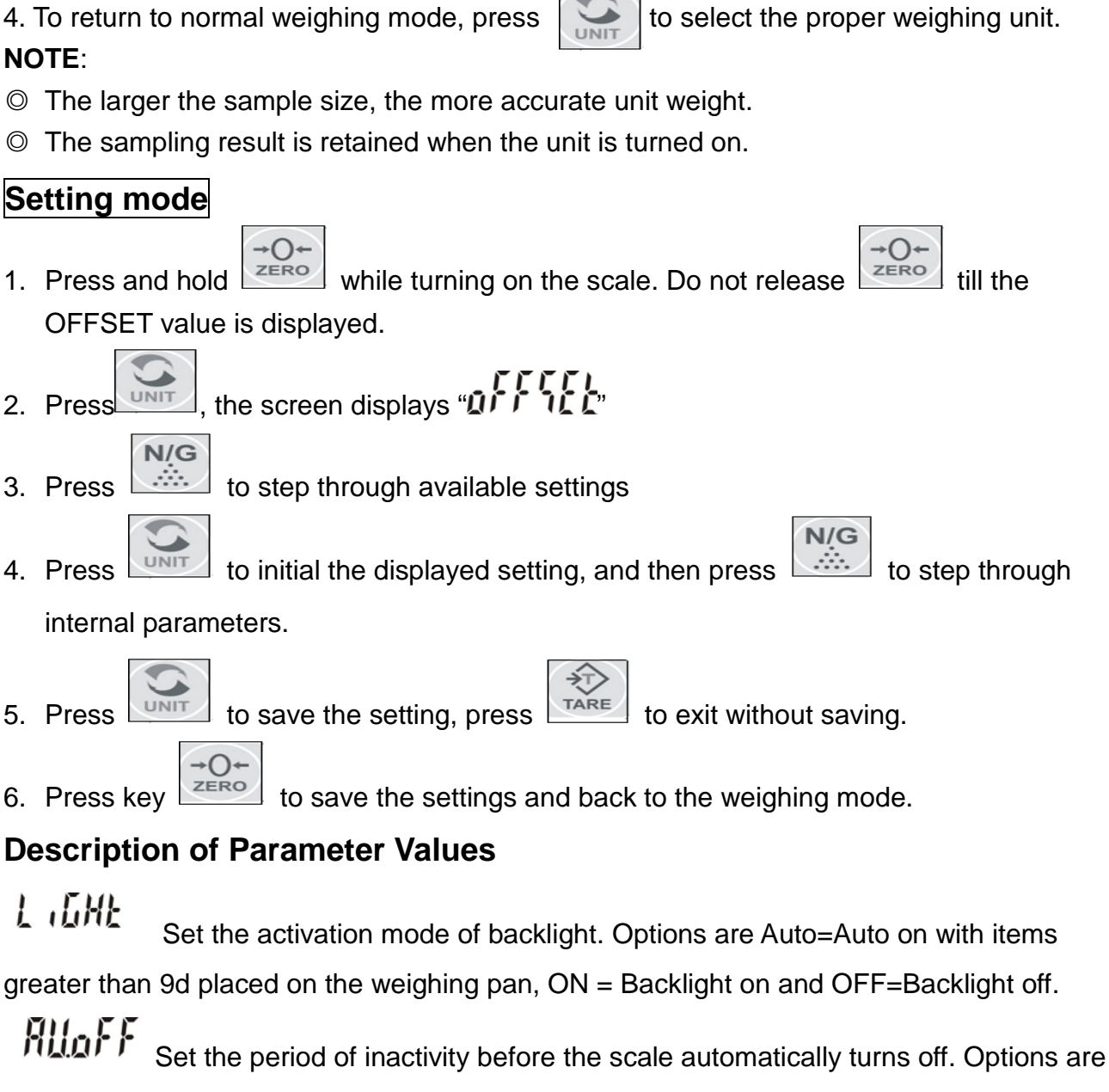

NO=non power-off, 5, 10 and 15(minutes).

Set the desired external devices. Options are PC, GODEX, BIRCH, ZEBRA and DMP.

Note: DMP refers to dot matrix printer. eg. TP, SH-24

The default print mode is stable print.( Stable print=the scale will print out data when the display is stable, remove the items before the next record can be printed out .)

**CTC CLL** Scale initialization.

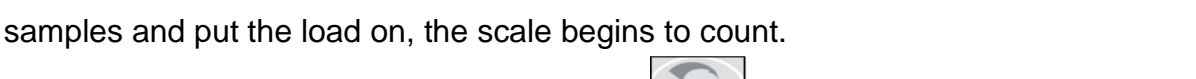

| 3. | Put the corresponding samples on the weighing pan, then press                   |           |              |
|----|---------------------------------------------------------------------------------|-----------|--------------|
| "[ | $\mathcal{R}$ " is displayed momentarily before the display reverts to the same | nple size | . Remove the |

# **Calibration Procedure**

- 1. Press and hold while turning on the scale. Do not release till the
  - OFFSET value is displayed.
- 2. Press, after the appearance of "Zero", the first required calibration weight is displayed.
- 3. Place the corresponding calibration weight on the pan.
- 4. Press to proceed calibration, with a "Link" displayed on the screen.
- 5. When the second required calibration weight is displayed, put on the corresponding calibration weight on the pan
- 6. Press to proceed calibration, with a "Link" displayed on the screen.
- 7. The calibration procedure is completed with a"

#### remove the weights.

 $\overleftarrow{}$ 

8. Press

to return to normal weighing mode.

# Troubleshooting and error message

| Error Message | Trouble shooting                                                     |
|---------------|----------------------------------------------------------------------|
| ollt 7        | 1. Confirm that there is nothing on the weighing platform and reboot |
|               | the scale.                                                           |
|               | 2. LOAD CELL failure, please contact our Service.                    |
| HHHHHLLLL     | 1. PCB or Load cell is defective, please contact our Service.        |
| ErrE          | Reboot the scale.                                                    |
| <u>Un5</u> £  | 1. Confirm that there is nothing on the weighing platform and reboot |
|               | the scale.                                                           |
|               | 2. Batteries are weak, replacement is required.                      |
| EEEEE         | Overload condition or the total count value is beyond the scope of   |
|               | window display                                                       |
| ErrE          | Incorrect calibration weights, recalibrate the scale or contact our  |
|               | Service.                                                             |